### **Receive Payments**

### **OVERVIEW**

With this feature, Users can:

- search for invoices by invoice number, Client Group and/or Company/Contact
- add payments to Sales Orders (SOs) without having to go into a Job or SO
- move Jobs to completed when applying payment.

#### Users

Finance and Admin Users.

#### To search and select invoices for payment:

- 1. Select **Finance** to open the dropdown menu.
- 2. Select Accounts Receivable.

The "Receive Payments" tab on the Accounts Receivable page opens with two steps:

#### **1 Select Invoices**

#### 2 Payment Details.

| Syncore 🤝 🗉           | @ease v1 🗗                                        |                    |                       | 🕽 🧌 🏠 Administrative JP (/ | Administrative) ~ 🕞                  |
|-----------------------|---------------------------------------------------|--------------------|-----------------------|----------------------------|--------------------------------------|
| 🗩 Give Feedback       | # Home > Finance > Accounts Receivable            |                    |                       |                            |                                      |
| V Quick Search Q      | Accounts Receivable                               |                    |                       |                            |                                      |
| 🖀 Home                | Receive Payments                                  |                    |                       |                            |                                      |
| Sector Contacts <     |                                                   |                    |                       |                            |                                      |
| E Activities <        | 1 Select Invo                                     | vices              | 2                     | Payment Details            |                                      |
| \$ Sales <            |                                                   |                    |                       |                            |                                      |
| Reports               | Search                                            | Client Group       | Company/Contact       |                            |                                      |
| Juppliers 3           | Q                                                 |                    | -                     | -                          | Clear Search                         |
| 🛍 Products <          | Search by invoice number(s), separated by a comma |                    |                       |                            |                                      |
| 🖿 Jobs <              |                                                   |                    |                       |                            | 4                                    |
| Finance 1 ~           |                                                   |                    |                       |                            | cted invoices only                   |
| O Accounts Receivable | 2 🗆 Company Contact                               | Invoice # 📤        | Invoice Date Due Date | Total                      | Balance Due                          |
| V1 Finance            |                                                   | Use the search fie | lds to find invoices  |                            |                                      |
| In Rebates            | Selected Total(s) 0                               |                    |                       | \$ 0.00                    | \$ 0.00                              |
| Resources <           |                                                   |                    |                       |                            |                                      |
| User Settings         | No items to display                               |                    |                       | < > 20                     | <ul> <li>entries per page</li> </ul> |
| Syncore Settings      |                                                   |                    |                       |                            |                                      |
|                       |                                                   |                    |                       |                            | Next                                 |

- 3. Search for invoice(s) using one or more of the following fields:
  - **Search**: enter the invoice number(s)
  - Client Group: select from the dropdown menu
  - **Company/Contact**: select one or more from the dropdown menu.
    - select the **x** beside the name to remove a Company/Contact.

#### **NOTE:** Invoices eligible for searching:

- All SOs (Drop Ship and Program)
- Invoiced status only
- SO balance due can be positive, negative or equal to 0.00.

#### 4. Select:

- **Clear** to reset the fields
- Search to search for the invoices.

The results table displays below the search fields with the following columns:

- Company
- Contact
- Invoice #
- Invoice Date
- Due Date
- Total
- Balance Due.

#### NOTES:

- i. All columns are sortable.
- ii. Pagination is displayed at the bottom right of the table.

| # Home    | > Finance > Accounts Receivable           |                 |                    |             |              |                 |                   |                    |  |  |  |
|-----------|-------------------------------------------|-----------------|--------------------|-------------|--------------|-----------------|-------------------|--------------------|--|--|--|
| Acc       | Accounts Receivable                       |                 |                    |             |              |                 |                   |                    |  |  |  |
|           |                                           |                 |                    |             |              |                 |                   |                    |  |  |  |
| Receive   | Payments                                  |                 |                    |             |              |                 |                   |                    |  |  |  |
|           | 1                                         | Select Invoices |                    |             |              |                 | 2 Payment Details |                    |  |  |  |
|           |                                           | -               |                    |             |              |                 |                   |                    |  |  |  |
| Search    |                                           | c               | Client Group       |             |              | Company/Contact |                   |                    |  |  |  |
| Q         |                                           |                 | Nelson Enterprises |             | © -          |                 | •                 | Clear Search       |  |  |  |
| Search by | y invoice number(s), separated by a comma |                 |                    |             |              |                 |                   |                    |  |  |  |
| 5         |                                           |                 |                    |             |              |                 | Show sele         | oted invoices only |  |  |  |
|           |                                           |                 |                    |             |              |                 |                   | cted involces only |  |  |  |
|           | Company                                   | Contact         |                    | Invoice # 🔺 | Invoice Date | Due Date        | Total             | Balance Due        |  |  |  |
|           | Test Company - Donna Schmitz              | Donna Schmitz   |                    | 1900-1      | Oct/31/2018  | Dec/30/2018     | \$ 2,913.75       | \$ 2,913.75        |  |  |  |
|           | Alexis Aubry                              | Alexis Aubry    |                    | 2405-1      | Sep/13/2017  | Oct/13/2017     | \$ 1,026.41       | \$ 1,026.41        |  |  |  |
|           | Alexis Aubry                              | Alexis Aubry    |                    | 2406-1      | Feb/08/2018  | Mar/10/2018     | \$ 1,429.40       | \$ 1,429.40        |  |  |  |
|           | Alexis Aubry                              | Alexis Aubry    |                    | 2706-1      | Oct/31/2018  | Nov/30/2018     | \$ 290.18         | \$ 290.18          |  |  |  |
|           | Alexis Aubry                              | Alexis Aubry    |                    | 2708-1      | Sep/13/2017  | Oct/13/2017     | \$ 187.00         | \$ 187.00          |  |  |  |
|           | Alexis Aubry                              | Alexis Aubry    |                    | 2747-1      | Sep/13/2017  | Oct/13/2017     | \$ 850.00         | \$ 850.00          |  |  |  |
|           | Alexis Aubry                              | Alexis Aubry    |                    | 2748-1      | Sep/13/2017  | Oct/13/2017     | \$ 836.75         | \$ 836.75          |  |  |  |

- 5. Select invoices for payment by:
  - selecting individual invoices, OR
  - selecting the box at the top beside **Company** to select all on the page.
- 6. Select the box beside **Show selected invoices only** to remove invoices not selected from the results.

| 🖀 Home                                | > Finance > Accounts Receivable                                                                                                    |                                                                          |                    |                                                     |                                                                                                    |                                                                                                  |                                                                                                    |                                                                                                    |
|---------------------------------------|----------------------------------------------------------------------------------------------------|--------------------------------------------------------------------------|--------------------|-----------------------------------------------------|----------------------------------------------------------------------------------------------------|--------------------------------------------------------------------------------------------------|----------------------------------------------------------------------------------------------------|----------------------------------------------------------------------------------------------------|
| Receive P                             | Payments                                                                                                    |                                                                          |                    |                                                     |                                                                                                    |                                                                                                  |                                                                                                    |                                                                                                    |
|                                       |                                                                                                    | Select Invoices                                                          |                    |                                                     |                                                                                                    |                                                                                                  | 2 Payment Details                                                                                                    |                                                                                                    |
| Search                                |                                                                                                    |                                                                          | Client Group       |                                                     |                                                                                                    | Company/Contact                                                                                  |                                                                                                    | _                                                                                                    |
| Q<br>Search by                        | invoice number(s), separated by a comma                                                                                                    |                                                                          | Nelson Enterprises |                                                     | © -                                                                                                  |                                                                                                  |                                                                                                    | Clear Search                                                                                                    |
|                                       |                                                                                                    |                                                                          |                    |                                                     |                                                                                                    |                                                                                                  |                                                                                                    |                                                                                                    |
|                                       |                                                                                                    |                                                                          |                    |                                                     |                                                                                                    |                                                                                                  | ✓ SI                                                                                                    | how selected invoices only                                                                                                    |
|                                       | Company                                                                                                    | Contact                                                                  |                    | Invoice # 🔺                                         | Invoice Date                                                                                         | Due Date                                                                                         | ☑ Si<br>Total                                                                                                    | how selected invoices only<br>Balance Due                                                                                                    |
| V                                     | Company<br>Test Company - Donna Schmitz                                                                                                    | Contact<br>Donna Schmitz                                                 | :                  | Invoice # ▲<br>1900-1                               | Invoice Date<br>Oct/31/2018                                                                          | Due Date Dec/30/2018                                                                             | ▼ Si<br>Total<br>\$2,913.75                                                                                          | bow selected invoices only<br>Balance Due<br>\$ 2,913.75                                                                                                |
| S<br>S                                | Company<br>Test Company - Donna Schmitz<br>Alexis Aubry                                                                                      | Contact<br>Donna Schmitz<br>Alexis Aubry                                 | :                  | Invoice # ▲<br>1900-1<br>2405-1                     | Invoice Date<br>Oct/31/2018<br>Sep/13/2017                                                           | Due Date<br>Dec/30/2018<br>Oct/13/2017                                                           | ▼ SI<br>Total<br>\$ 2.913.75<br>\$ 1.026.41                                                                          | Balance Due \$ 2,913.75 \$ 1,026.41                                                                                                    |
| 5<br>5<br>5<br>5                      | Company<br>Test Company - Donna Schmitz<br>Alexis Aubry<br>Alexis Aubry                                                                      | Contact<br>Donna Schmitz<br>Alexis Aubry<br>Alexis Aubry                 | :                  | Invoice # ▲<br>1900-1<br>2405-1<br>2406-1           | Invoice Date<br>Oct/31/2018<br>Sep/13/2017<br>Feb/08/2018                                            | Due Date           Dec/30/2018           Oct/13/2017           Mar/10/2018                       | ▼ SI       Total       \$ 2,913.75       \$ 1,026.41       \$ 1,429.40                                               | how selected invoices only<br>Balance Due<br>\$ 2,913.75<br>\$ 1,026.41<br>\$ 1,429.40                                                                  |
| 5<br>5<br>5<br>5                      | Company<br>Test Company - Donna Schmitz<br>Alexis Aubry<br>Alexis Aubry<br>Alexis Aubry                                                      | Contact Donna Schmitz Alexis Aubry Alexis Aubry Alexis Aubry             | :                  | Invoice #▲<br>1900-1<br>2405-1<br>2406-1<br>2706-1  | Invoice Date           Oct/31/2018           Sep/13/2017           Feb/08/2018           Oct/31/2018 | Due Date           Dec/30/2018           Oct/13/2017           Mar/10/2018           Nov/30/2018 | ▼ SI       Total       \$ 2.913.75       \$ 1.026.41       \$ 1,429.40       \$ 290.18                               | Balance Due           \$ 2,913.75           \$ 1,026.41           \$ 1,429.40           \$ 290.18                                                       |
| ☑<br>☑<br>☑<br>☑<br>Selector          | Company Test Company - Donna Schmitz Alexis Aubry Alexis Aubry Alexis Aubry attictuation Cotal(s) 4                                          | Contact<br>Donna Schmitz<br>Alexis Aubry<br>Alexis Aubry<br>Alexis Aubry | :                  | Invoice #▲<br>1900-1<br>2405-1<br>2406-1<br>2706-1  | Invoice Date<br>Oct/31/2018<br>Sep/13/2017<br>Feb/08/2018<br>Oct/31/2018                             | Due Date           Dec/30/2018           Oct/13/2017           Mar/10/2018           Nov/30/2018 | ■ SI       Total       \$2.913.75       \$1.026.41       \$1.429.40       \$290.18       \$\$5,659.74                | Balance Due           \$ 2,913.75           \$ 1,026.41           \$ 1,429.40           \$ 290.18           \$ 5,659.74                                 |
| C C C C C C C C C C C C C C C C C C C | Company       Test Company - Donna Schmitz       Alexis Aubry       Alexis Aubry       Alexis Aubry       Total(s) 4       ge(s) - 4 ltem(s) | Contact<br>Donna Schmitz<br>Alexis Aubry<br>Alexis Aubry<br>Alexis Aubry |                    | Invoice # ▲<br>1900-1<br>2405-1<br>2406-1<br>2706-1 | Invoice Date<br>Oct/31/2018<br>Sep/13/2017<br>Feb/08/2018<br>Oct/31/2018                             | Due Date           Dec/30/2018           Oct/13/2017           Mar/10/2018           Nov/30/2018 | ■ SI       Total       \$ 2.913.75       \$ 1,026.41       \$ 1,429.40       \$ 290.18       \$ 5,659.74       < 1 > | Balance Due           \$ 2,913.75           \$ 1,026.41           \$ 1,429.40           \$ 290.18           \$ 5,659.74           20 * entries per page |

Totals are displayed for the number of invoices selected, the total amount and the total balance due.

#### 7. Select Next.

Step 2 Payment Details opens displaying a table with the following columns:

- Company
- Contact
- Invoice #
- Invoice Date
- Invoice Due
- Total
- Balance
- Validation
- Apply Amount: automatically filled with the balance due amount for each invoice.
  - You can edit this field.

Totals are displayed for the Total, Balance, and Apply Amount columns.

| Q        | Receive Payments                 |             |                                 |               |           |              |             |             |             |            |               |
|----------|----------------------------------|-------------|---------------------------------|---------------|-----------|--------------|-------------|-------------|-------------|------------|---------------|
| <        | Select Invoices  Payment Details |             |                                 |               |           |              |             |             |             |            |               |
| <        | * Payment Type                   |             | Company                         | Contact       | Invoice # | Invoice Date | Invoice Due | Total       | Balance     | Validation | Apply Amount  |
|          | * Paid Date                      |             | Test Company - Donna<br>Schmitz | Donna Schmitz | 1900-1    | Oct/31/2018  | Dec/30/2018 | \$ 2,913.75 | \$ 2,913.75 |            | \$ 2,913.75   |
| 8        | Dec/05/2023                      | Ê           | Alexis Aubry                    | Alexis Aubry  | 2405-1    | Sep/13/2017  | Oct/13/2017 | \$ 1,026.41 | \$ 1,026.41 | 9          | \$ 1,026.41   |
| ✓<br>⊳le | Description                      |             | Alexis Aubry                    | Alexis Aubry  | 2406-1    | Feb/08/2018  | Mar/10/2018 | \$ 1,429.40 | \$ 1,429.40 |            | \$ 1,429.40   |
|          | You have 135 charact             | ter(s) left | Alexis Aubry                    | Alexis Aubry  | 2706-1    | Oct/31/2018  | Nov/30/2018 | \$ 290.18   | \$ 290.18   |            | \$ 290.18     |
| <        | * Amount Paid                    |             | Selected Total(s) 4             |               |           |              |             | \$ 5,659.74 | \$ 5,659.74 |            | \$ 5,659.74   |
|          | Ş                                |             | 1 of 1 page(s) - 4 item(s)      |               |           |              |             |             |             | < '        | 20 -          |
| <        |                                  |             |                                 |               |           |              |             |             | Cancel      | Previous   | Apply Payment |

- 8. Complete the following fields:
  - **Payment Type\***: choose type from dropdown menu [default is Check]
    - If Credit Card is selected, another field, Credit Card Type\* appears: select card from the dropdown list.
    - If Adjustment is selected, another field, Adjustment Type\* appears: select type from the dropdown list.
  - **Paid Date\***: select date from calendar [default is today's date]
    - The Paid Date must be after the month end closing date.
    - The Paid Date must be before 30 days from today.
  - **Description:** OPTIONAL: enter a description
  - Amount Paid\*: enter the amount.

[must be to 2 decimal places and can be positive or negative].

- \* required fields.
- 9. OPTIONAL: edit the **Apply Amount** field(s) [dollar amount to two decimal places].
  - Editing Apply Amount(s) updates the total for this column.

#### NOTES:

i. The "Amount Paid" must match the "Apply Amount" total.

If it does not match, the following error message will appear:

"Amount Total does not match Amount Paid. Review and make adjustment(s) to continue."

ii. There must be a value in the Apply Amount field for every invoice.
 If the "Apply Amount" value is missing for one or more invoices, the following error message will appear for each invoice:

"Apply Amount missing for Invoice #xxxxx-x. Enter Apply Amount or remove this invoice."

iii. A red icon will be displayed under the "Validation" column for the invoice rows that contain an error.

10. Select:

- Cancel to go back to Step 1 to start a new search
- Previous to go to Step 1 to edit your search results
- **Apply Payment** to apply payment.

| Receive Payments                                | Consolidated Inv | voices                          |               |             |              |             |             |             |            |               |
|-------------------------------------------------|------------------|---------------------------------|---------------|-------------|--------------|-------------|-------------|-------------|------------|---------------|
| 1     Select Invoices     2     Payment Details |                  |                                 |               |             |              |             |             |             |            |               |
| * Payment Type<br>Check                         | Ŧ                | Company                         | Contact       | Invoice # 📤 | Invoice Date | Invoice Due | Total       | Balance     | Validation | Apply Amount  |
| * Paid Date                                     |                  | Test Company - Donna<br>Schmitz | Donna Schmitz | 1900-1      | Oct/31/2018  | Dec/30/2018 | \$ 2,913.75 | \$ 2,913.75 |            | \$ 2,913.75   |
| Dec/05/2023                                     |                  | Alexis Aubry                    | Alexis Aubry  | 2405-1      | Sep/13/2017  | Oct/13/2017 | \$ 1,026.41 | \$ 1,026.41 |            | \$ 1,026.41   |
| OPTIONAL: Enter                                 | description.     | Alexis Aubry                    | Alexis Aubry  | 2406-1      | Feb/08/2018  | Mar/10/2018 | \$ 1,429.40 | \$ 1,429.40 |            | \$ 1,429.40   |
| You have 107 ch                                 | naracter(s) left | Alexis Aubry                    | Alexis Aubry  | 2706-1      | Oct/31/2018  | Nov/30/2018 | \$ 290.18   | \$ 290.18   |            | \$ 290.18     |
| * Amount Paid                                   |                  | Selected Total(s) 4             |               |             |              |             | \$ 5,659.74 | \$ 5,659.74 |            | \$ 5,659.74   |
| \$ 5,659.74                                     |                  | 1 of 1 page(s) - 4 item(s)      |               |             |              |             |             |             | < · · ·    | 1 > 20 -      |
|                                                 |                  |                                 |               |             |              |             | 10          | Cancel      | Previous   | Apply Payment |

"Apply Payment?" window opens.

| 1 Se                 | elect Invoices                                                                           |      | 2 Payr      | ment Details |            |               |
|----------------------|------------------------------------------------------------------------------------------|------|-------------|--------------|------------|---------------|
| Company              | (!)                                                                                      | )ue  | Total       | Balance      | Validation | Apply Amount  |
| Test Comp<br>Schmitz | Analy David and 2                                                                        | 2018 | \$ 2,913.75 | \$ 2,913.75  |            | \$ 2,913.75   |
| Alexis Aubr          | Apply Payment?                                                                           | 2017 | \$ 1,026.41 | \$ 1,026.41  |            | \$ 1,026.41   |
| Alexis Aubr          | Are you sure you want to apply this payment to 4 selected invoice(s)?                    | 2018 | \$ 1,429.40 | \$ 1,429.40  |            | \$ 1,429.40   |
| Alexis Aubr          | Update the status of the following jobs to completed:<br>#1900, #2405, #2406 and 1 more. | 2018 | \$ 290.18   | \$ 290.18    |            | \$ 290.18     |
| Selected To          |                                                                                          |      | \$ 5,659.74 | \$ 5,659.74  |            | \$ 5,659.74   |
| 1 of 1 page(s        | Cancel Confirm                                                                           |      |             |              | < 1        | > 20 👻        |
|                      |                                                                                          |      |             | Cancel       | Previous   | Apply Payment |

#### 11. OPTIONAL: uncheck Update the status of the following jobs to completed.

**NOTE:** The following criteria must be met to move the status of a Job to Completed:

- Job is in Delivered status
- Job Tracker status is Completed
- All Purchase Orders are either Approved, Posted @easeA/P, Posted Manually, or Paid
- All Sales Orders will be in Paid status after this payment is applied.

#### 12. Select:

- Cancel to exit.
- **Confirm** to apply payment.

Receive Payments page opens to Step 1 Select Invoices.

A green bar above the table is displayed with the message:

"Batch #xxxx created." The button **View Client Receipts Report** opens the "Client Receipts Report" in Syncore [V2 > Reports > Finance > Client Receipts Report].

| Receive            | Payments                                  |         |                               |              |                 |                                     |                                                 |
|--------------------|-------------------------------------------|---------|-------------------------------|--------------|-----------------|-------------------------------------|-------------------------------------------------|
|                    | 1 Select Invoices                         |         |                               |              |                 | 2 Payment Details                   |                                                 |
|                    |                                           |         |                               |              |                 |                                     |                                                 |
|                    |                                           |         |                               |              |                 |                                     |                                                 |
| 📀 в                | atch #570 created.                        |         |                               |              |                 |                                     | View Client Receipts Report                     |
|                    |                                           |         |                               |              |                 |                                     |                                                 |
| Search             |                                           |         | Client Group                  |              | Company/Contact |                                     | Clear Search                                    |
| Search by          | y invoice number(s), separated by a comma |         |                               | •            |                 |                                     | • Clear Search                                  |
|                    |                                           |         |                               |              |                 |                                     |                                                 |
|                    |                                           |         |                               |              |                 | s                                   | how selected invoices only                      |
|                    | Company                                   |         |                               |              |                 |                                     |                                                 |
|                    | company                                   | Contact | Invoice # 📤                   | Invoice Date | Due Date        | Total                               | Balance Due                                     |
|                    | oompany                                   | Contact | Invoice #                     | Invoice Date | Due Date        | Total                               | Balance Due                                     |
| Selec              | ted Total(s) 0                            | Contact | Invoice # •<br>Use the search | Invoice Date | Due Date        | Total<br>\$ 0.00                    | Balance Due<br>\$ 0.00                          |
| Select<br>No item: | ted Total(s) 0                            | Contact | Invoice # A                   | Invoice Date | Due Date        | Total           \$ 0.00           < | Balance Due<br>\$ 0.00<br>20 * entries per page |
| Select<br>No item: | ted Total(s) 0                            | Contact | Invoice # ▲                   | Invoice Date | Due Date        | Total           \$ 0.00           < | S 0.00       20        • entries per page       |

The Sales Order (SO) status is changed from Invoiced to Paid if a full payment is applied and balance due is zero after the payment.

The Audit Log on the Job is updated.

| Across Across Across Across V1 Job                                                                  |                             |                         |                                                          |                                          |                          |                                 |                            | ۲           |
|----------------------------------------------------------------------------------------------------|-----------------------------|-------------------------|----------------------------------------------------------|------------------------------------------|--------------------------|---------------------------------|----------------------------|-------------|
| Job #2405                                                                                           | PENDING<br>Apr/20/2017      | SUBMITT<br>Apr/20/201   | ED 0¢ WIP<br>17 Aug/31/2017                              | Aug/31/2017                              |                          | COMPLETED<br>Dec/05/2023        | TOTAL                      | 2420        |
| i Job Details V Frogram.Job Status Completed                                                        | 5                           | \$976.41<br>Total Sales | \$620.90<br>Total Cost                                   | 5 3                                      | 36.41%<br><sub>дрм</sub> |                                 | \$177.<br>Commis           | 76<br>ssion |
| Company Alexis Aubry<br>Web Order # 641296-1<br>Primary Rep Alexis Aubry                            | Sales Orders                |                         |                                                          |                                          |                          | LEGEND IN Spin:                 | Shipment 🖌 View / Edit 🗈 V | View PDF    |
| Secondary Rep Laura Test                                                                            | * * Status                  |                         |                                                          |                                          |                          | Subtotal                        | Freight                    |             |
| Secondary Rep Commission \$88.88<br>Customer Service Rep Alexis Aubry<br>Completed Date Dec/05/2023 | 1 Paid                      |                         |                                                          |                                          |                          | \$976.41<br>\$976.41            | \$50.00 × 2                | 1           |
| Description Zaga Snack Bag with Chocolate Compare to M8M(r) Candy<br>Type Credit Card Fees          | Purchase Orders             |                         |                                                          |                                          |                          |                                 |                            |             |
| Date Apr/20/2017<br>Est. Delivery Date Apr/30/2017<br>Priority Standard                             | s 🔺 Status                  | Vendor                  | Production Worksheet 📀                                   | Receiving Memo 🕢                         | Subtotal                 | .EGEND / View / Edit<br>Freight | View PDF Duplicate         | × Delete    |
| Product Index Auto<br>Back to WIP 1                                                                 |                             |                         | No data ava                                              | ilable in table                          |                          |                                 |                            |             |
|                                                                                                    |                             |                         |                                                          |                                          | \$0.00                   | \$0.00                          |                            |             |
| Created By Alexis Aubry                                                                             |                             |                         |                                                          |                                          |                          | Inventory                       | \$620.90                   |             |
| Created Date Apr/20/2017                                                                            |                             |                         |                                                          |                                          |                          | Misc. Charges                   | \$0.00                     |             |
| 🕱 Enllow.un Details                                                                                 |                             |                         |                                                          |                                          |                          | Art Charges                     | \$0.00                     |             |
| Issue None                                                                                          |                             |                         |                                                          |                                          |                          | Cost Total                      | \$620.90                   |             |
| Follow-up Date Aug/31/2017                                                                          | Job Log Attachments (       | 0) Alerts (0) Audit Log |                                                          |                                          |                          |                                 |                            |             |
|                                                                                                    | Date                        | Created By              | Description                                              |                                          |                          |                                 | Action                     |             |
|                                                                                                    | Dec/05/2023 11:59 AM        | Monica Lunzmann         | Job #2405 : Completion Date was changed to Dec/05/202    | 3 via Receive Payments.                  |                          |                                 | Updated                    |             |
|                                                                                                    | Dec/05/2023 11:59 AM        | Monica Lunzmann         | Job #2405 : Status was changed from Delivered to Comple  | ted via Receive Payments.                |                          |                                 | Updated                    |             |
|                                                                                                    | Dec/05/2023 11:59 AM        | Monica Lunzmann         | Job #2405 : Commission Date was changed to Dec/05/202    | 23 via Receive Payments.                 |                          |                                 | Updated                    |             |
|                                                                                                    | Dec/05/2023 11:59 AM        | Monica Lunzmann         | Job #2405 : Sales Order #2405-1 Received a payment of an | mount \$1026.41 via Receive Payments.    |                          |                                 | Updated                    | _           |
|                                                                                                    | Dec/05/2023 11:59 AM        | Monica Lunzmann         | Job #2405 : Sales Order #2405-1 Status was changed from  | I involced to Paid via Receive Payments. |                          |                                 | Updated                    |             |
|                                                                                                    | showing I to 5 or 5 entries |                         |                                                          |                                          |                          |                                 | < 1                        | <b>`</b>    |

If a payment is unsuccessful, an error message appears.

#### **Receive Payments: Underpayments and Overpayments**

Both underpayments and overpayments will trigger warnings to alert the User, but payments can still be applied.

#### Underpayment:

If the "Apply Amount" value for one or more invoices is **less** than the balance due on one or more invoices, a warning message will appear in yellow for each invoice:

"Underpayment for Invoice # xxxxx-x. If submitted, only a partial amount will be paid."

A yellow warning icon will be displayed under the "Validation" column for the invoice rows that have an underpayment.

#### **Overpayment:**

If the "Apply Amount" value for one or more invoices is **more** than the balance due on one or more invoices, a warning message will appear in yellow for each invoice:

"Overpayment for Invoice # xxxxx-x. If submitted, only overpayment amount will be paid."

A yellow warning icon will be displayed under the "Validation" column for the invoice rows that have an overpayment.